## Collège Ahuntsic

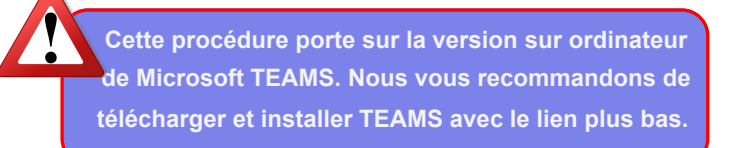

## INTRODUCTION À MICROSOFT TEAMS: CONVERSATIONS ET APPELS

## TEAMS est gratuit. Disponible sur: https://products.office.com/fr-ca/microsoft-teams/download-app

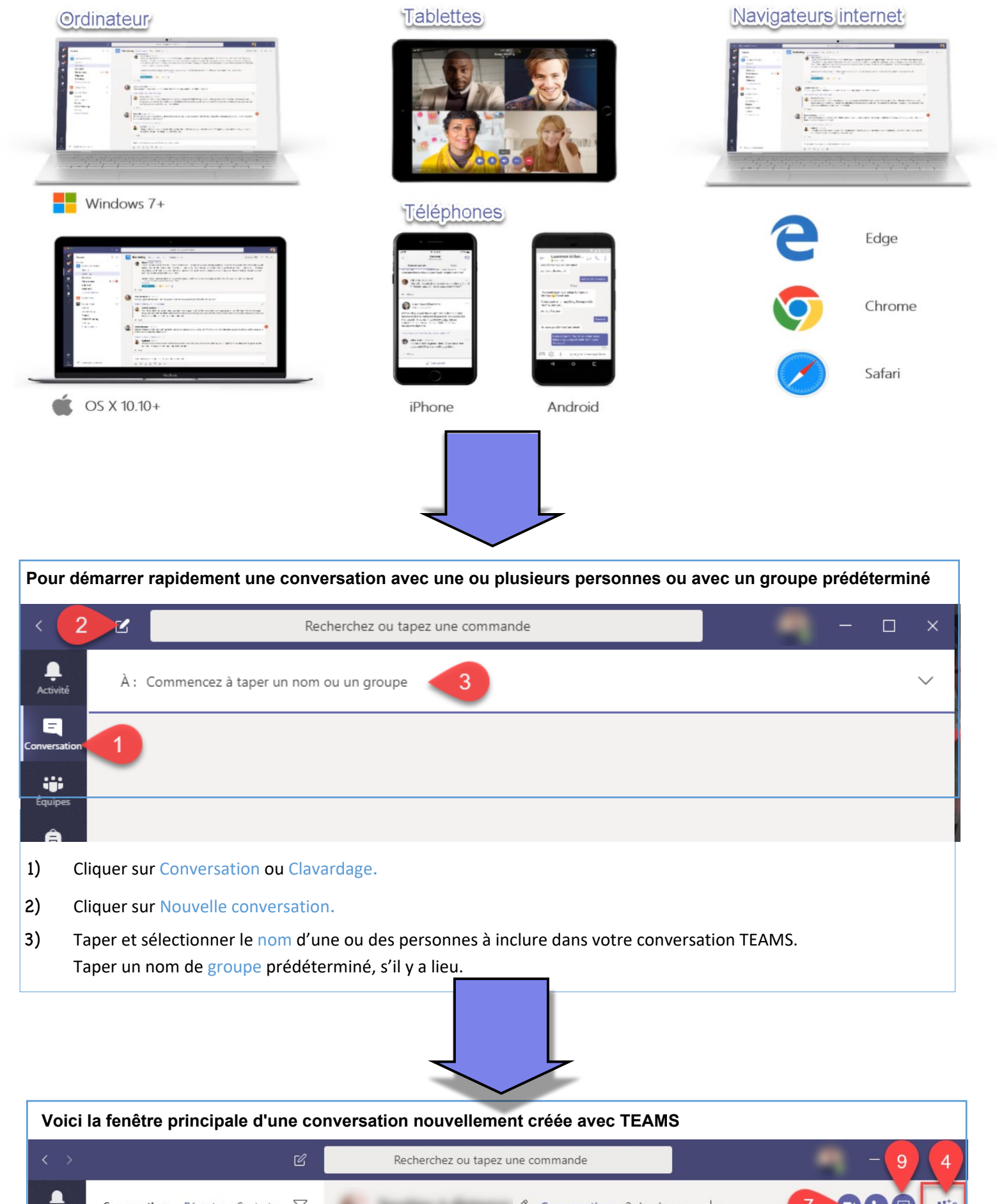

| Activité                 | Conversation Recentes Contact                                                                                                    | s Ƴ | Conversation 2 de plus ~ + |                                          |
|--------------------------|----------------------------------------------------------------------------------------------------|-----|----------------------------|------------------------------------------|
| <b>E</b><br>Conversation | ✓ Récentes                                                                                                    |     | 2                          | 8                                        |
| Équi                     |                                                                                                    |     |                            | R                                        |
| Devoirs                  | A Description of the local division of the local division of the l | - + |                            |                                          |
| Calendrier               |                                                                                                    |     |                            |                                          |
| <b>C</b><br>Appels       | <ul> <li>1000000000000000000000000000000000000</li></ul>                                                                                                    |     |                            |                                          |
| fichiers                 |                                                                                                    |     |                            | -                                        |
|                          |                                                                                                    |     |                            | 5 tå⁺ Ajouter des personnes<br>t Quitter |
|                          |                                                                                                    | - A |                            | 6                                        |
|                          |                                                                                                    |     |                            | <b>U</b>                                 |
|                          |                                                                                                    |     |                            |                                          |
| FR                       |                                                                                                    |     |                            |                                          |
| Applications             |                                                                                                    | 3   | Saisissez un message       |                                          |
| (?)<br>Aide              | aui.                                                                                                    |     | A₂ ! ℓ ☺ ☞ ☞ ᄨ ▷ ♀ ■ …     | ⊳                                        |

- 1) Votre conversation nouvellement créée (sélectionnée et grisée en arrière plan).
- 2) Cliquer sur le crayon pour attribuer un nom à votre conversation (nom du groupe).
- 3) Fenêtre de conversation (chat) et d'actions (images, émoticônes, fichiers joints, etc).
- 4) Icône TEAMS pour afficher, ajouter et supprimer des participants.
- 5) Permet d'ajouter de nouveaux participants à tout moment.
- Chaque participant peut quitter de lui-même le groupe à tout moment. (Option non disponible dans TEAMS en version Web).
- 7) Permet de démarrer un Appel vidéo avec tous les participants du groupe.
- 8) Permet de démarrer un Appel audio avec tous les participants du groupe.
- 9) Chaque utilisateur peut partager une fenêtre ou son écran avec tous les utilisateurs.

|                                                     |                                                              |                                                         |             |       | _ |  |  |  |  |
|-----------------------------------------------------|--------------------------------------------------------------|---------------------------------------------------------|-------------|-------|---|--|--|--|--|
| Fenêtre principale lors d'un appel vidéo (ou audio) |                                                              |                                                         |             |       |   |  |  |  |  |
| < >                                                 | C                                                            | Recherchez ou tapez une commande                        |             | — — × |   |  |  |  |  |
| <b>A</b> ctivité                                    |                                                              |                                                         |             |       |   |  |  |  |  |
| Conversation                                        |                                                              |                                                         |             |       |   |  |  |  |  |
| Équipes                                             | -                                                            |                                                         |             |       |   |  |  |  |  |
| <b>B</b><br>Devoirs                                 | - 199                                                        |                                                         |             |       |   |  |  |  |  |
| Calendrier                                          | 8 🛞 Afficher les p                                           | aramètres de périphérique                               |             |       |   |  |  |  |  |
| Appels                                              | <ul> <li>④ Afficher les d</li> <li>□ Passer en mo</li> </ul> | étails de l'appel<br>de plein écran                     |             |       |   |  |  |  |  |
| <b>1</b><br>Fichiers                                | 🖄 Flouter mon                                                | arrière-plan                                            |             |       |   |  |  |  |  |
|                                                     | CC Activer les so                                            | us-titres en direct (préversion, anglais des États-Unis | uniquement) |       |   |  |  |  |  |

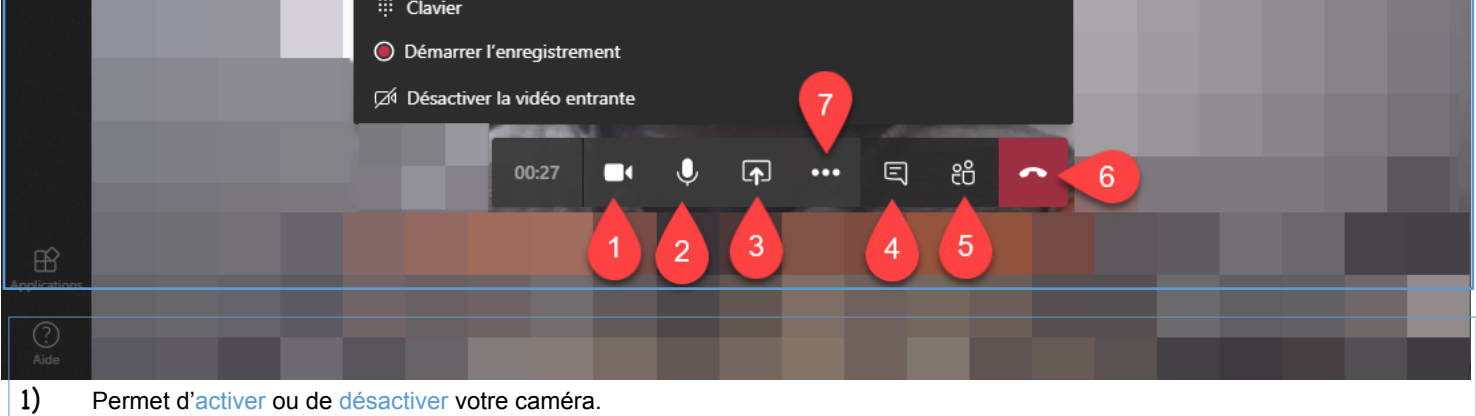

- 2) Permet d'activer ou de désactiver votre microphone (recommandé lorsqu'il y a plusieurs participants).
- 3) Permet de partager une fenêtre (application), votre écran (Bureau) ou un fichier Powerpoint.
- 4) Permet d'afficher, à droite, la fenêtre de conversation de la réunion (chat).
- 5) Permet d'afficher, à droite, la fenêtre des participants à l'appel.
- 6) Permet de raccrocher (de quitter la réunion).
- 7) Permet d'afficher le menu Autres actions (voir le point 8)
- 8) Autres actions: l'option Afficher les paramètres de périphérique permet de modifier les périphériques audio selon vos besoins, c'est à dire de choisir les bonnes sources si vous avez plusieurs microphones ou hauts-parleurs.

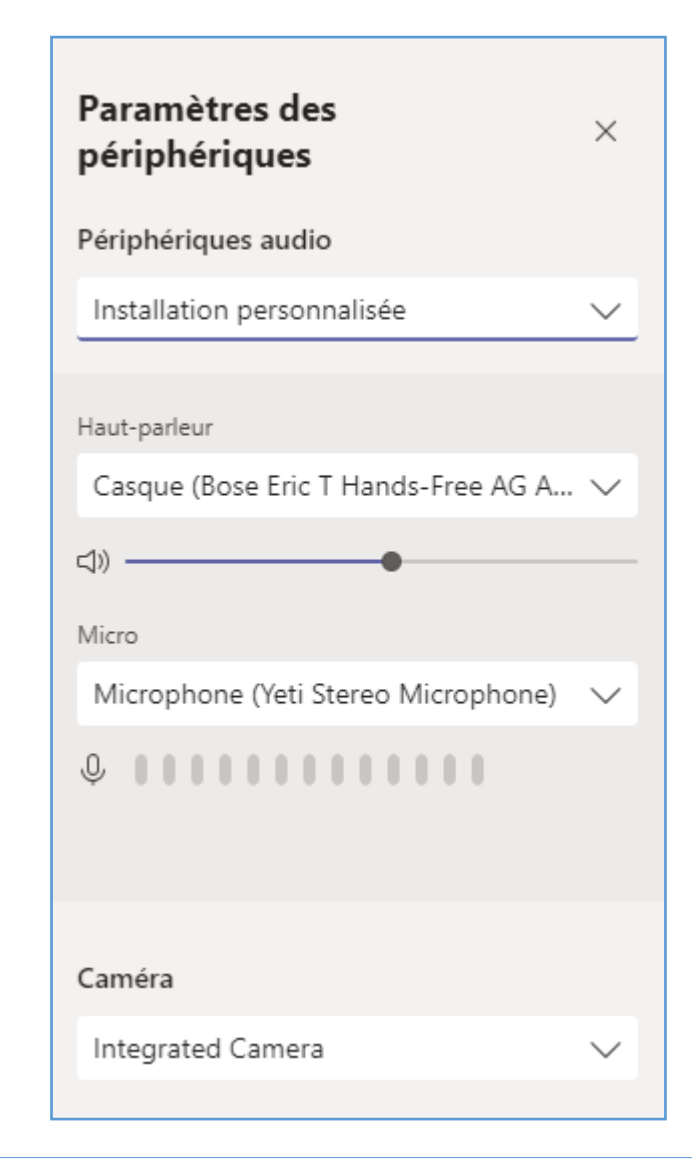

## Document créé le 24/03/2020 DTI